## <u>Tutoriel 4 (vision élève) : la fonction travail à faire dans le cahier de texte ENT</u> <u>KDECOLE</u>

Cette procédure vous permet de vous connecter, d'effectuer et de rendre le travail à faire sur l'ENT.

| Google Chrome                                                                                                    | Lancer votre navigateur web (google chrome ou Firefox, internet explorer)                                                                                                    |
|----------------------------------------------------------------------------------------------------|----------------------------------------------------------------------------------------------------|
| https://odyssee.ent.auvergnerhonealpes.fr/                                                                                                    | Dans le navigateur, ouvrir le lien<br><u>https://odyssee.ent.auvergnerhonealp</u><br><u>es.fr/</u><br>Vous pouvez faire une recherche en<br>tapant : lycée Odyssée Pont de Chéruy<br>pour accéder au lien                            |
| Lycée professionnel POdysée                                                                                                    | Vous obtenez la page d'accueil du<br>lycée. Cliquer sur « <b>se connecter</b> » en<br>haut à droite de la page.<br><b>Entrez vos codes ENT</b> .<br>Si vous vous connectez pour la<br>première fois, il faudra changer vos<br>codes. |
| Maclasseen<br>Auvergne-Rhône-Alpes                                                                                                    | Cliquer sur <b>élève ou parent</b> et cocher<br>la case « <b>académie de Grenoble</b> ».<br>Valider                                                                                                    |
| Vous voulez vous connecter à l'ENT en tant que :<br>- Élève ou parent<br>de l'académie de Lyon<br>e de l'académie de Grenoble<br>de l'académie de Clermont-Ferrand<br>des établissements agricoles                                                                                                    |                                                                                                    |
| Bienvenue sur votre Environnement Numérique de Travail         i       Vous souhaitez vous connecter à l'ENT<br>en tant que :<br>Élève ou parent de l'académie de Grenoble<br>Changer         Entrez votre identifiant et votre mot de passe.         Identifiant (*)         bryan.fernandes         Mot de passe (*) | Entrer votre identifiant et votre mot de<br>passe et valider.                                                                                                    |

| FORMATION ENT | Tutoriel 4 | Mars 2020                  |
|---------------|------------|----------------------------|
|               |            | Page <b>1</b> sur <b>4</b> |

| X MENU       Lycée professionnel l'Odyssée         E       O         Image: Accuell       Consulter les séances         Messagerie       O         Cahier de toxtes       Martin SACIENCES         Bureautique en ligne       Martin SACIENCES         Moodle       O       Martin SACIENCES         Services personnels       Martin SACIENCES       Martin SACIENCES         Scolarité       Publication       Martin SACIENCES       Martin SACIENCES         Accuell       Martin SACIENCES       Martin SACIENCES       Martin SACIENCES         Scolarité       Scolarité       Martin SACIENCES       Martine Halu- Eldé sciences         11:05       FrancAis permité       Eldé sciences         12:05       Martin SACIENCES       Martine Halu- Eldé sciences         13:40       Mattine Sciences       14:40       Macdulton, Martine Halu- Eldé sciences         14:40       Macdulton, Martine Halu- Eldé sciences       14:40       Macdulton Alue Eldé sciences         14:40       Macdulton Alue       Eldé sciences       14:40       Macdulton Alue         15:40       Mattine Ballton - Aldé at recoil       14:40       Macdulton Alue       14:40         16:40       Macdulton - Aldé at recoil       14:40       Macdulton - Aldé | Dans le menu à gauche de l'écran,<br>cliquer sur « <b>cahier de texte</b> ».                                                                                                    |
|----------------------------------------------------------------------------------------------------|----------------------------------------------------------------------------------------------------|
| Cahier de textes Prochainement Emploi du temps Travail à faire Classeur Emploi du temps                                                                                                    | Cliquer sur « <b>travail à faire »</b> du cahier<br>de texte                                                                                                    |
| Aujourd'hui         jeudi 19 mars         Salle           07:55         08:55         PPCP : PRJT PLURIDISC.C.PRO         A113           08:55         09:50         MATHS SCIENCES         E105 maths           10:05         11:05         PPCP : PRJT PLURIDISC.C.PRO         Annulée         E201           10:05         11:05         ANGLAIS LV1         E201           11:05         12:00         FRANCAIS         Annulée         E227                                                                                                    |                                                                                                    |
| Cahier de textes Prochainement Emploi du temps Travail à faire Classeur           Avenir         En retard         Corrigă         Tout           Pour plus tard         •         •         •         •         •         •         •         •         •         •         •         •         •         •         •         •         •         •         •         •         •         •         •         •         •         •         •         •         •         •         •         •         •         •         •         •         •         •         •         •         •         •         •         •         •         •         •         •         •         •         •         •         •         •         •         •         •         •         •         •         •         •         •         •         •         •         •         •         •         •         •         •         •         •         •         •         •         •         •         •         •         •         •         •         •         •         •         •         •         •         •         •         •         •         •         <                                                                                             | Vous avez accès au travail<br>A venir : pour les prochains jours ou<br>prochaines semaines<br>En retard<br>Corrigé<br>Tout : regroupe l'ensemble des travaux<br>précédents                                                      |
| A venir       En retard       Corrigé       Tout         Pour plus tard       •         25 mars 2020       •       CONSTRUC.& DESSN IND       © ±30 minutes       mercredi 25 mars 2020         Td électricité : schéma électrique de puissance départ moteur. Répondre au Td après impression du       Rendre       Rendre                                                                                                    | Exemple : cliquer sur<br>A venir. Les travaux à effectuer<br>s'affichent par matière et par date                                                                                                    |
| À venir       En retard       Corrigé       Tout         Mars 2020       •       •       •       •         18 mars 2020       •       •       •       •       •         Vous apprendrez pendant cette séance : la différence<br>entre l'article indéfini « a » et « an », la       © ±1h       mercredi 18 mars 2020         CONSTRUC.& DESSN IND       © ±1h       mercredi 18 mars 2020         La climatisation       © ±1h       mercredi 17 mars 2020         17 mars 2020       •       •       •                                                                                                    | Exemple : cliquer sur<br>En retard. Les travaux à effectuer<br>s'affichent par matière et par date.<br>Même si vous êtes en retard, vous<br>pouvez toujours y accéder et rendre le<br>travail si le professeur vous y autorise. |

| FORMATION ENT | Tutoriel 4 | Mars 2020                  |
|---------------|------------|----------------------------|
|               |            | Page <b>2</b> sur <b>4</b> |

| _                                 |                                                                                                    |                                                     |                                                               |                                |                            |               | Pour accédor à l'activité cliquor sur la   |
|-----------------------------------|----------------------------------------------------------------------------------------------------|-----------------------------------------------------|---------------------------------------------------------------|--------------------------------|----------------------------|---------------|--------------------------------------------|
| Mars 2020 •                       |                                                                                                    |                                                     |                                                               |                                |                            |               | Pour acceder à l'activité, cliquer sur la  |
| 18 mars 2020 🔸                    | 18 mars 2020     ANGLAIS LV1     ① ±1h     mercredi 18 mars 2020       Vous apprendrez pendant cette séance : la différence<br>entre l'article indéfini « a » et « an », la     Rendre |                                                     |                                                               |                                |                            | matiere.      |                                            |
|                                   | CONSTRUC.& DESSI<br>La climatisation                                                                                                    | NIND                                                | ⊘ ±1h                                                         | mercre                         | edi 18 mars 2020<br>Rendre |               |                                            |
| 17 mars 2020 🔹                    | ANGLAIS LV1<br>Vous apprendrez pe<br>entre l'article indéfin                                                                                                    | ndant cette séan<br>i « a » et « an », la           | 2 ±1h<br>te : la différence<br>h                              | mard                           | i 17 mars 2020<br>Rendre   |               |                                            |
|                                   | <b>Froid et Condit. d'a</b><br>Découverte d'un mé<br>d'air 1 : dépanneur e                                                                                                    | <b>ir</b><br>tier en froid et co<br>m froid commerc | 2 ±30 minutes<br>nditionnement<br>ial. Vis                    | mard                           | i 17 mars 2020<br>Rendre   |               |                                            |
| La climatisat                     | ion                                                                                                    |                                                     |                                                               | (                              | CONSTRUC.&                 | DESS          | Vous accéder à l'activité avec les         |
|                                   |                                                                                                    |                                                     |                                                               |                                |                            | M. F          | consignes, l'activité et les ressources et |
| Pour le me                        | rcredi 18 mars                                                                                                    | 🕗 ±1h                                               | Donné le mardi 17 i<br>2020                                   | mars                           | Non<br>rendu               | Non           | la partie réponse à remplir.               |
| 2020                              |                                                                                                    |                                                     |                                                               |                                |                            |               | L'activité peut comprendre, du texte,      |
| Consigne                          |                                                                                                    | Zone des                                            | consignes                                                     |                                |                            |               | des documents, des vidéos, des             |
| La climatisation                  | 1                                                                                                    | _                                                   | -                                                             |                                |                            |               | enregistrements audios.                    |
| Se La climatis                    | ation                                                                                                    | Zone des act                                        | ivités : elle peut é                                          | ètre dire                      | ctement                    |               | ATTENTION : il faut parfois cliquer sur    |
|                                   |                                                                                                    | visible. Sinoi                                      | n, cliquer pour ac                                            | Leder a I                      | activite                   |               | l'activité pour accéder au travail et aux  |
|                                   |                                                                                                    |                                                     |                                                               |                                |                            |               | La climatisation                           |
| <b>Travail rer</b><br>Votre texte | <mark>nd</mark> u ←                                                                                                    | Zone du trav<br>travail sous<br>enregistrem         | vail rendu. Vous p<br>forme de texte, fi<br>ient audio. formu | ouvez re<br>chier att<br>laire | endre le<br>taché,         |               | ressources.                                |
| <b>A</b> $A^{\ddagger}$           | :: a a X, X                                                                                                    | 2 <b>2</b> Ø                                        |                                                               |                                |                            |               | La réponse doit être donnée sur cette      |
|                                   |                                                                                                    |                                                     |                                                               |                                |                            |               | page sous forme de texte, fichier          |
|                                   |                                                                                                    |                                                     |                                                               |                                |                            |               | attaché, formulaire rempli en fonction     |
|                                   |                                                                                                    |                                                     |                                                               |                                |                            |               | des consignes du professeur.               |
| Travail rendu                     | I                                                                                                    |                                                     |                                                               |                                |                            |               | Exemple 1 :                                |
| Votre texte                       |                                                                                                    |                                                     |                                                               |                                |                            |               | Dans l'exemple le travail à rondre est     |
| A A 2= :                          | ⊂ ⊡ X <sub>2</sub> X*                                                                                                    | <b>9</b> 🔅 🏹                                        | v. 📟 🔛                                                        |                                |                            |               | un toyto                                   |
| Question 1 : le clir              | natiseur est un <u>multi</u> split                                                                                                    |                                                     |                                                               |                                |                            |               | un texte.                                  |
| Question 2 : 4 con                | nposants                                                                                                    |                                                     |                                                               |                                |                            |               |                                            |
|                                   |                                                                                                    |                                                     |                                                               |                                |                            |               | Realger les reponses dans la zone texte    |
|                                   |                                                                                                    |                                                     |                                                               |                                |                            |               | et cliquer sur « Envoyer le travail »      |
|                                   |                                                                                                    |                                                     |                                                               |                                |                            |               | lorsque vous avez terminé                  |
|                                   |                                                                                                    |                                                     | Mots : 14, Car                                                | actères (inclu                 | uant HTML) : 130/15        | i00 🖌         |                                            |
|                                   |                                                                                                    |                                                     |                                                               | Annuler                        | Envoyer le tra             | <b>/ai</b> l− |                                            |
| _                                 |                                                                                                    |                                                     |                                                               |                                |                            |               |                                            |

| FORMATION ENT | Tutoriel 4 | Mars 2020                  |
|---------------|------------|----------------------------|
|               |            | Page <b>3</b> sur <b>4</b> |

| Consigne         Id électricité : schéma électrique de puissance départ moteur.         Répondre au Td après impression du document ou répondre sur feuille blanche en recopiant le schéma complet et finaliser. Répondre aux autres questions en numérotant les réponses.         Prendre une photo de votre document ou le scanner et le déposer sur l'ENT sur cette page.         Image: Image: Ima |                                                                                                    |                                                                          | Exemple 2 :<br>La consigne et l'activité sont décrites<br>sur la même page. Vous pouvez<br>télécharger le document de travail.<br>Vous devez rendre votre réponse sous<br>forme de fichier attaché puis il faut<br>cliquer sur « <b>Envoyer le travail</b> »<br>lorsque vous avez terminé |                                   |                                                                                                    |
|----------------------------------------------------------------------------------------------------|----------------------------------------------------------------------------------------------------|--------------------------------------------------------------------------|----------------------------------------------------------------------------------------------------|-----------------------------------|----------------------------------------------------------------------------------------------------|
| Découverte d'un métier en l<br>conditionnement d'air 1 : de<br>en froid commercial. Vis                                                                                                    | roid et<br>panneur                                                                                                    |                                                                          | Froid et                                                                                                    | <b>Condit. d'air</b><br>M. FEBVRE | Exemple 3 :                                                                                                    |
| Pour le <b>mardi 17 mars<br/>2020</b>                                                                                                    | (2) ±30 minutes                                                                                                    | Donné le mardi 17 mars<br>2020                                           | Non<br>rendu                                                                                                    | Non<br>corrigé                    | Activité avec questionnaire à compléter en ligne.                                                                                                    |
| Consigne<br>Découverte d'un métier en froid e<br>Visionner la vidéo et compléter le<br>Lécouverte d'un métier en f<br>Découverte d'un<br>conditionnemen                                                                                                    | conditionnement d'air 1<br>questionnaire.<br>coid et conditionnemer<br>métier en fi<br>t d'air 1 :                                                                                                    | : dépanneur en froid commer<br>at d'air 1: dépanneur en froid<br>roid et | cial.<br><mark>I commercial</mark>                                                                                                    | (copie)                           | Cliquer sur l'activité.                                                                                                    |
| Code Code Cod                                                                                                    | nmercial paury répondre.  If for a service de la constant de la constant de la co | r- Patager                                                               |                                                                                                    |                                   | Vous accéder aux documents<br>ressources et au questionnaire<br>Il faut répondre aux questions et bien<br>« <b>valider »</b> en fin de questionnaire<br>Toujours penser à cliquer sur<br>« <b>envoyer le travail »</b> lorsque vous<br>avez terminé. |

| FORMATION | ENT |
|-----------|-----|
|           |     |